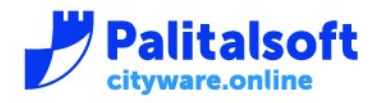

T. +39 0731 22911 F. +39 0731 229191 www.palitalsoft.it

#### FARE L'ACCESSO AL PORTALE TRAMITE SPID

| Comune Pietrasanta |                        |                                                                                                |                | Accedi SPID CIE CNS |
|--------------------|------------------------|------------------------------------------------------------------------------------------------|----------------|---------------------|
| Der                | mo Comune di Pi        | ietrasanta                                                                                     | cerca nel sito | Q                   |
| Istanze online     | Consultazione pratiche | Calendario Prenotazioni                                                                        |                |                     |
| Home > Accedi      |                        |                                                                                                |                |                     |
|                    |                        | Accedi con SPID CIE CNS  Nome utente o indirizzo email albergatori  Password  Ricordami Accedi |                |                     |

# CLICCARE SU "ISTANZE ONLINE"

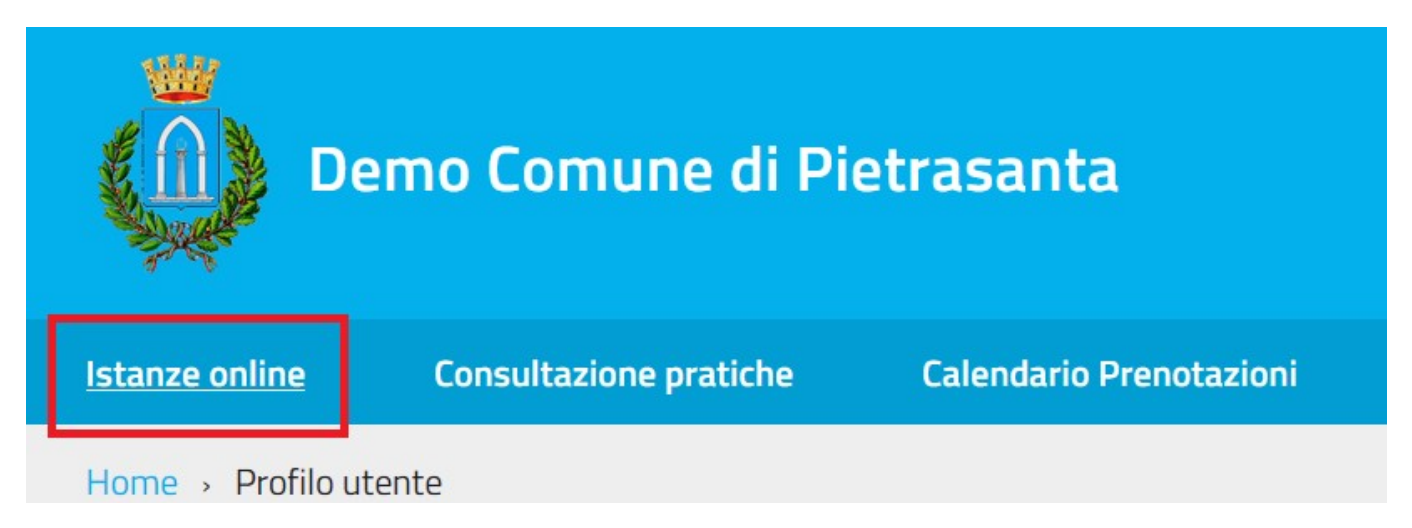

#### Sedi operative:

Via Paganini, 57 62018 Potenza Picena (MC) T +39 0733 688026 ViaTacito, 51/B 41123 Modena (MO) T +39 059 847006 Via Garibaldi, 1 20865 Usmate Velate (MB) T +39 039 6758001

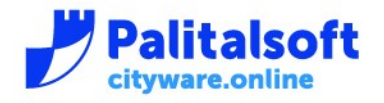

# SCORRERE L'ELENCO DEI PROCEDIMENTI FINO A TROVARE "**Rilascio Autorizzazione Zona Focette -Strutture Ricettive**" E QUINDI CLICCARE SU "COMPILA"

| Rilascio nuova autorizzazione altri permessi ZTL (Zona Centro)              |   | Compila |         |
|-----------------------------------------------------------------------------|---|---------|---------|
| Rilascio Autorizzazione Zona Focette - Strutture Ricettive                  | ⇒ | Compila | Iiqmeil |
| Comunicazioni targhe collegate al "Contrassegno Disabili" transiti abituali |   | 1       |         |

#### Sedi operative:

Via Paganini, 57 62018 Potenza Picena (MC) T +39 0733 688026 Via Tacito, 51/B 41123 Modena (MO) T +39 059 847006 Via Garibaldi, 1 20865 Usmate Velate (MB) T +39 039 6758001

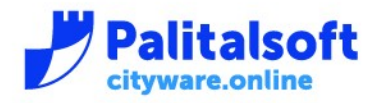

## **COMPILARE I PASSI**

## PASSO 1 – DATI DELL'INTESTATARIO DELLA STRUTTURA

Nota: I dati anagrafici reperibili da SpID saranno compilati in automatico

|                       | Indice dei passi (1)                                  |              |
|-----------------------|-------------------------------------------------------|--------------|
|                       | 1<br>Obbligatorio                                     |              |
| Dati Anagrafici Inte  | statario Titolare/Legale della Società/Ditta/Attività | Raccolta Dat |
| Dati richiedente      |                                                       |              |
| Cognome:              | ROSSI                                                 |              |
| Nome:                 | MARIO                                                 |              |
| C.F./:                | RSSMRA80A10G111A                                      |              |
| Sesso:                | Maschio ~                                             |              |
| Luogo di nascita:     | PIETRASANTA                                           |              |
| Provincia di nascita: | LU                                                    |              |
| Data di nascita:      | 10/10/1980                                            |              |
| Indirizzo:            | VIA PROVA n. Lettera:                                 |              |
| CAP:                  | 55045 Città: PIETRASANTA Provincia: LU                |              |
| Email: *              | info@alberghiversilia.it                              |              |
| Telefono: *           | 33333333                                              |              |
|                       | ✓ Conferma Dati Svuota Dati                           |              |

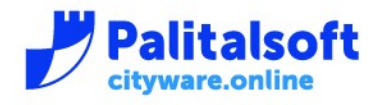

### PASSO 2 – DATI DELLA STRUTTURA

#### Nota: spuntare la dichiarazione

| Indice dei passi (6)          |                                |                   |                   |                   |                 |                  |                 |
|-------------------------------|--------------------------------|-------------------|-------------------|-------------------|-----------------|------------------|-----------------|
|                               | 1 2<br>Eseguito Obbligatorio   | 3<br>Obbligatorio | 4<br>Obbligatorio | 5<br>Obbligatorio | 6<br>Invio Mail |                  | •               |
| Dati sede attività - S        | Struttura ricettiva            |                   |                   |                   |                 |                  | Raccolta Dati 👻 |
| Dati dell'attività com        | merciale e assimilabili        |                   |                   |                   |                 |                  |                 |
| Denominazione<br>attivita': * | HOTEL PIETRASANTA              |                   |                   |                   |                 |                  |                 |
| P. IVA:                       | 12345678901                    |                   |                   |                   |                 |                  |                 |
| C.F.                          | 12345678901                    |                   |                   |                   |                 |                  |                 |
| Indirizzo: *                  | VIA GARIBALDI                  | N. * 10           | Lettera:          |                   |                 |                  |                 |
| CAP:                          | 55045 Citta': PIETR            | ASANTA Pr         | ovincia: LU       |                   |                 |                  |                 |
| 🗹 si dichiara che il se       | oggetto intestatario è il Titi | olare/Legale ı    | rappresentan      | te della Socie    | tà/Ditta/At     | ttività indicata |                 |
|                               | <ul> <li>✓</li> </ul>          | Conferma D        | ati 🛚 🛚 S         | ivuota Dati       |                 |                  |                 |

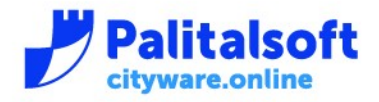

#### PASSO 3 - INDICAZIONE PERIODO E TARGHE

Nota: è bene scrivere la targa senza spazi o trattini. Es. AA111AA è corretto

Esempi come AA 111 AA, AA-111-AA non permettono poi al sistema di telecamere di identificare correttamente la targa

|         |                 |                 |               | Indi              | ce dei passi (    | 6)                |                 |                 |
|---------|-----------------|-----------------|---------------|-------------------|-------------------|-------------------|-----------------|-----------------|
|         | R               | 1<br>Eseguito   | 2<br>Eseguito | 3<br>Obbligatorio | 4<br>Obbligatorio | 5<br>Obbligatorio | 6<br>Invio Mail |                 |
| Scelta  | targhe          |                 |               |                   |                   |                   |                 | Raccolta Dati 🔡 |
|         |                 |                 |               |                   |                   |                   |                 |                 |
| Data In | ivio Validità * | 25/06/2021      | 🖬 Data        | Fine * 30         | )/06/2021         |                   |                 |                 |
| Numero  | o massimo di co | ontrassegni per | r la tipologi | a di perme        | esso selezion     | ata:              |                 |                 |
| Targa:  | AA111AA         | Nominativo:     | MAZZA MA      | ARIO              |                   |                   |                 |                 |
| Targa:  | BB22BB          | Nominativo:     | ANGELONI      | TANIA             |                   |                   |                 |                 |
| Targa:  |                 | Nominativo:     |               |                   |                   |                   |                 |                 |
| Targa:  |                 | Nominativo:     |               |                   |                   |                   |                 |                 |
| Targa:  |                 | Nominativo:     |               |                   |                   |                   |                 |                 |
| Targa:  |                 | Nominativo:     |               |                   |                   |                   |                 |                 |
| Targa:  |                 | Nominativo:     |               |                   |                   |                   |                 |                 |
| Targa:  |                 | Nominativo:     |               |                   |                   |                   |                 |                 |
| Targa:  |                 | Nominativo:     |               |                   |                   |                   |                 |                 |
| Targa:  |                 | Nominativo:     |               |                   |                   |                   |                 |                 |
|         |                 |                 |               |                   |                   | 6                 |                 |                 |
|         |                 |                 |               | Conferma          | Dati 🗙            | Svuota Dati       |                 |                 |
|         |                 |                 |               |                   |                   |                   |                 |                 |

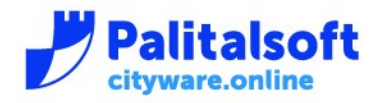

T. +39 0731 22911 F. +39 0731 229191 www.palitalsoft.it

## NOTA: MODIFICA DEI DATI

Anche se I dati sono già stati confermati è sempre possibile modificare dei dati inseriti erroneamente cliccando su "Modifica Dati" fintanto che la pratica non viene inviata al protocollo. Una volta inviata non è più possibile modificare i dati inseriti.

| Targa: | AA111AA | Nominativo: | MAZZA MARIO    |     |        |
|--------|---------|-------------|----------------|-----|--------|
| Targa: | BB22BB  | Nominativo: | ANGELONI TANIA |     |        |
| Targa: |         | Nominativo: |                |     |        |
| Targa: |         | Nominativo: |                |     |        |
| Targa: |         | Nominativo: |                |     |        |
| Targa: |         | Nominativo: |                |     |        |
| Targa: |         | Nominativo: |                |     |        |
| Targa: |         | Nominativo: |                |     |        |
| Targa: |         | Nominativo: |                |     |        |
| Targa: |         | Nominativo: |                |     |        |
|        |         |             |                |     |        |
|        |         |             | 🖌 Modifica D   | ati | Avanti |

## Sedi operative:

Via Paganini, 57 62018 Potenza Picena (MC) T +39 0733 688026 ViaTacito, 51/B 41123 Modena (MO) T +39 059 847006 Via Garibaldi, 1 20865 Usmate Velate (MB) T +39 039 6758001

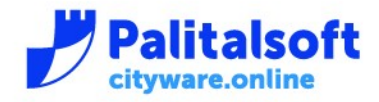

## PASSO 4 – DICHIARAZIONE DI RESPONSABILITA'

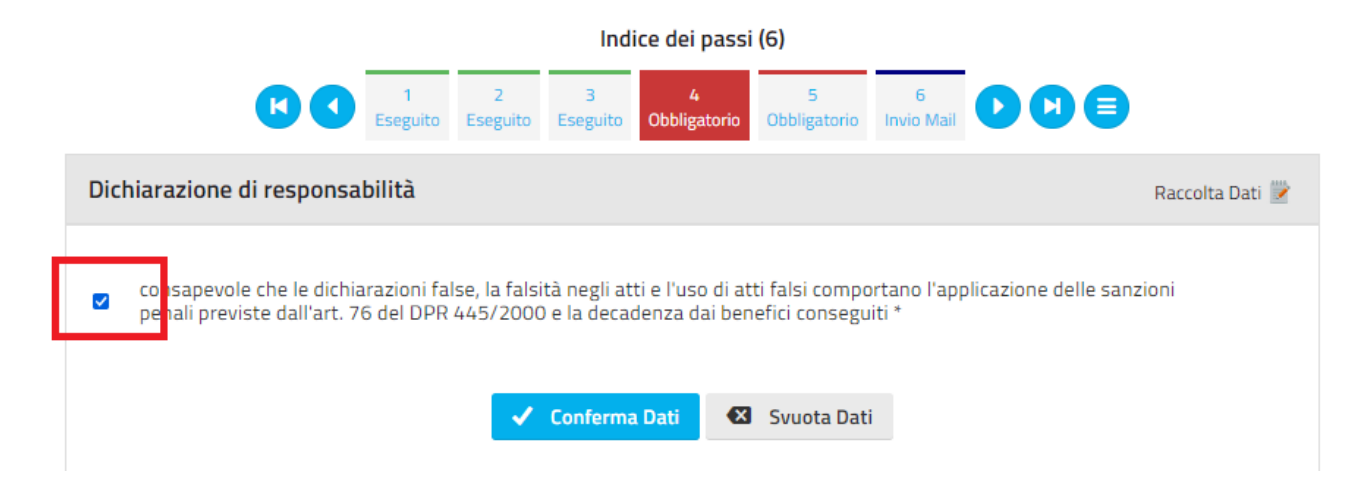

# PASSO 5 – DOWNLOAD DEL RAPPORTO COMPLETO (RIEPILOGO DEI DATI INSERITI)

| Indice dei passi (6)                                                                         |                              |  |  |  |  |  |  |
|----------------------------------------------------------------------------------------------|------------------------------|--|--|--|--|--|--|
| Image: Constraint of the section123456EseguitoEseguitoEseguitoEseguitoObbligatorioInvio Mail |                              |  |  |  |  |  |  |
| Scarica la distinta                                                                          | Download Rapporto Completo 🌒 |  |  |  |  |  |  |
| Crea e Scarica il Rapporto Completo della Richiesta                                          |                              |  |  |  |  |  |  |
| Se non riesci a scaricare il Rapporto Completo clicca qui.                                   |                              |  |  |  |  |  |  |
| Crea e Scarica                                                                               |                              |  |  |  |  |  |  |

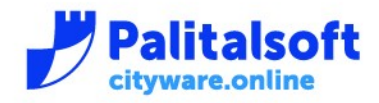

#### PASSO 6 – INVIA RICHIESTA

Nota: questo passo chiude l'iter da parte dell'albergatore, invia la richiesta al protocollo e una mail di conferma avvenuta richiesta all'indirizzo dell'utente.

Prima di inviare la richiesta è possibile rivedere il rapporto completo per controllare che tutti I dati inseriti siano corretti.

| Indice dei passi (6)                                                                                                    |                                                                                             |                                       |                   |  |  |  |  |
|----------------------------------------------------------------------------------------------------|---------------------------------------------------------------------------------------------|---------------------------------------|-------------------|--|--|--|--|
|                                                                                                    | 1 2 3<br>Eseguito Eseguito Eseguit                                                          | 4 5 6<br>Eseguito Eseguito Invio Mail |                   |  |  |  |  |
| Invio domanda di iscrizione                                                                                                    |                                                                                             |                                       | Invia Richiesta ≳ |  |  |  |  |
| <mark>E' possibile inviare</mark><br>Conferma Richiesta e Inv                                                                                                    | E' possibile inviare la richiesta<br>Conferma Richiesta e Invio Mail<br>≰ Conferma ed Invia |                                       |                   |  |  |  |  |
| Dopo aver verificato la correttezza dei dati riportati in distinta, seleziona il pulsante Conferma e Invia. La domanda verrà trasmessa all'Ufficio competente per il rilascio e non sarà più possibile modificarla. Dopo l'invio si aprirà una schermata di conferma della avvenuta trasmissione con le informazioni su come verrà gestita la tua richiesta. |                                                                                             |                                       |                   |  |  |  |  |
| Legenda passi 🔴 Obbligatorio 🌑 Eseguito 🔵 Domanda 🥚 Facoltativo 🔵 Invio Mail                                                                                                    |                                                                                             |                                       |                   |  |  |  |  |
|                                                                                                    |                                                                                             |                                       |                   |  |  |  |  |
| Passo                                                                                                    | $\diamond$                                                                                  | Allegati                              | $\bigcirc$        |  |  |  |  |
| 5 - Scarica la distinta                                                                                                    | RaccoltaDati_2                                                                              | 021000401_C100.pdf                    |                   |  |  |  |  |
| K ( 1 – 1 di 1 ) H 10 v per pagina — pag. 1 v                                                                                                    |                                                                                             |                                       |                   |  |  |  |  |

#### Sedi operative:

Via Paganini, 57 62018 Potenza Picena (MC) T +39 0733 688026 ViaTacito, 51/B 41123 Modena (MO) T +39 059 847006 Via Garibaldi, 1 20865 Usmate Velate (MB) T +39 039 6758001

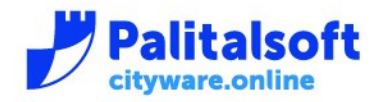

T. +39 0731 22911 F. +39 0731 229191 www.palitalsoft.it

#### CONCLUSIONE

La pratica viene inviata al protocollo e l'utente riceve email di conferma dove è specificato il numero di protocollo.

#### Nota: in ambiente di test non viene restituito il protocollo!

COMUNE DI PIETRASANTA PROVINCIA DI LUCCA

La richiesta 000401/2021 del 25/06/2021 e stata inoltrata correttamente. Di seguito si riporta il riepilogo del procedimento attivato:

Numero Procedimento: 000401/2021 Data Procedimento: 25/06/2021 Data di Protocollazione: // Numero di Protocollazione:

Codice Procedimento: 787777

Descrizione Procedimento: Rilascio Autorizzazione Zona Focette - Strutture Ricettive. Responsabile Procedimento: .

E' possibile prendere visione della documentazione relativa all'oggetto della presente comunicazione on-line mediante il portale dedicato.